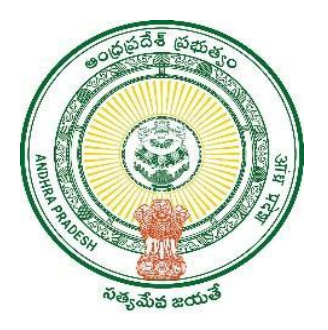

## GOVERNMENT OF ANDHRA PRADESH

**GVWV & VSWS DEPARTMENT** 

Vijayawada

**User manual for Display Board report** 

**User Manual** 

November 2023

## Introduction

The Government of Andhra Pradesh has decided to furnish the schemes related information such as number of beneficiaries benefitted, amount transferred through DBT and Non-DBT mode through display boards at each secretariat. This information will be in Realtime to the citizens and increase the transparency in the system. The display board shall consist of the beneficiaries' count and the amount of benefits accrued in the secretariat.

To achieve the above objective a report "**Samkshema Pathakala Dasboard**" has been enabled in Secretariat logins to get the realtime schemes information thus updating the details in the display boards by Secretariat staff. Please follow the following user guide to access the "**Samkshema Pathakala Dasboard**" report from NBM portal.

The report is available for DA/WEDPS and WEA/WWDS logins in the NBM portal.

## NBM portal Login for DA/WEDPS and WEA/WWDS

Please click on the URL https://gsws-nbm.ap.gov.in/NBM/#!/Login to login into the NBM Portal. The following screen is displayed. Enter the credentials to login to the NBM portal.

• For example, if the secretariat code is 12345678 and the designation which is DA for a DA/WEDPS, then the username would be 12345678-DA/12345678-WEDS. The password will be same as used for https://gramawardsachivalayam.ap.gov.in/

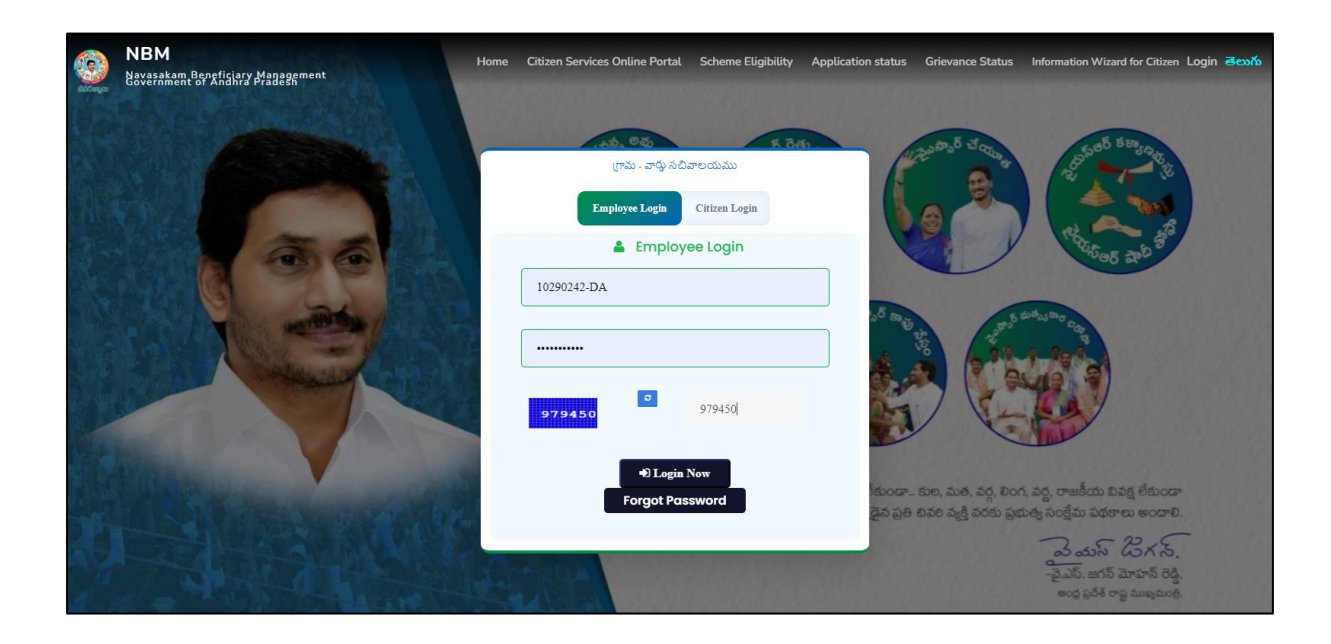

Click on "Scheme wise caste wise Abstract" under "Reports Module"

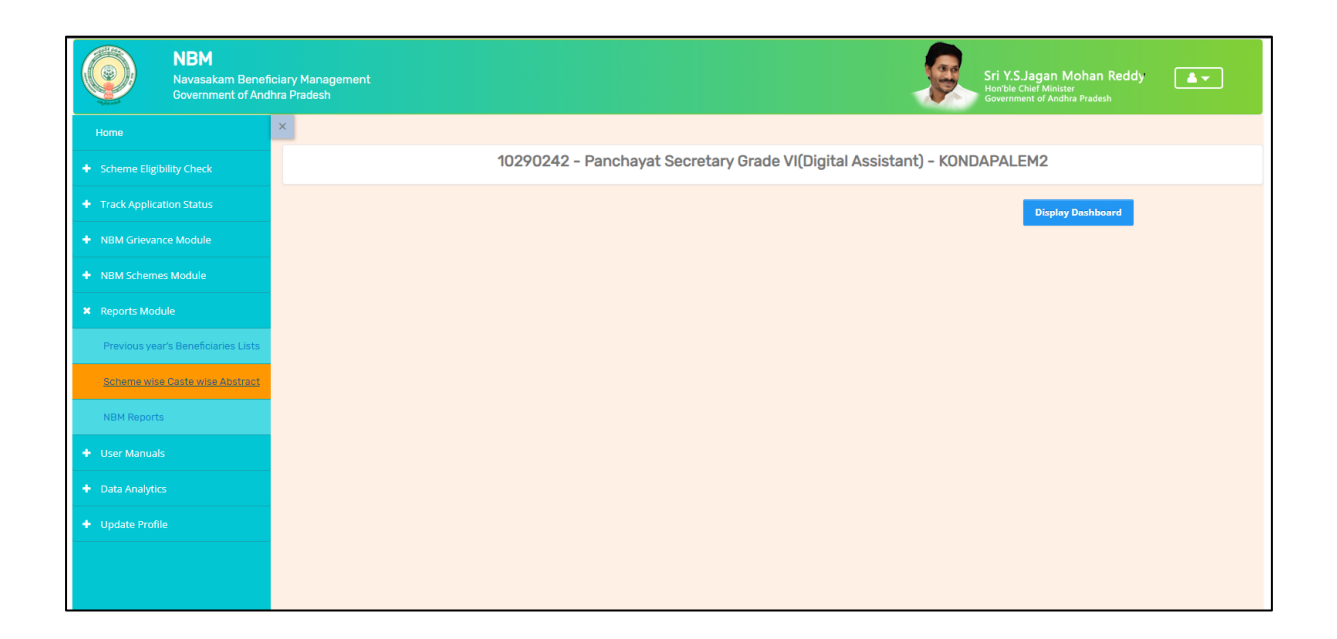

Select **"Samkshema pathakala Dasboard"** report and click on Generate Excel icon to get the report

| Dashboard                     |                                           | Logout |
|-------------------------------|-------------------------------------------|--------|
| Category Wise Download        | Samkshema Pathakala Dashboard             |        |
| Samkshema Pathakala Dashboard | Secretariat : KONDAPALEM2  Generate Excel |        |
|                               |                                           |        |
|                               |                                           |        |
|                               |                                           |        |
|                               |                                           |        |
|                               |                                           |        |

This report will have the details of the beneficiaries' count and the amount of benefits accrued in the secretariat for DBT and Non-DBT schemes.

| SNO                               | Scheme Name                         | Beneficiary No | Benefit Provide (in Rs. |  |  |
|-----------------------------------|-------------------------------------|----------------|-------------------------|--|--|
| T                                 | Direct Benefit Transfer (DBT)       |                |                         |  |  |
| 1 /                               | Ammavodi                            | 394            | 1,79,48,600             |  |  |
| 2 .                               | Jagananna Vidya Deevena             | 287            | 1,02,01,806             |  |  |
| 3,                                | Jagananna Vasathi Deevena           | 233            | 36,08,831               |  |  |
| 4 ۱                               | VidesiVidya Deevena                 | -              | -                       |  |  |
| 5 F                               | Ryuthu Bharosa                      | 182            | 83,91,500               |  |  |
| 6 (                               | Crop Insurance                      | 5              | 1,21,531                |  |  |
| 7 3                               | Sunna Vaddi Panta Runalu            | 40             | 90,439                  |  |  |
| 8                                 | nput Subsidy to Farmers             | 3              | 12,300                  |  |  |
| 9 1                               | Matsyakara Bharosa                  | 7              | 1,50,000                |  |  |
| 10                                | YSR Pension Kanuka                  | 776            | 7,50,43,000             |  |  |
| 11                                | YSR Cheyutha                        | 343            | 1,62,37,500             |  |  |
| 12 /                              | Aasara                              | 686            | 1,64,73,609             |  |  |
| 13 5                              | Sunna Vodi                          | 988            | 16,72,451               |  |  |
| 14 H                              | Kapu Nestham                        | 20             | 8,40,000                |  |  |
| 15 E                              | EBC Nestham                         | 50             | 13,20,000               |  |  |
| 16 H                              | KalyanaMasthu                       | 3              | 1,50,000                |  |  |
| 17 \                              | YSR Arogyasri                       | 190            | 78,41,561               |  |  |
| 18                                | YSR ArogyaAsara                     | 99             | 7,89,050                |  |  |
| 19 H                              | Housing (DBT)                       | 129            | 1,48,40,633             |  |  |
| 20                                | YSR Bhima                           | 7              | 9,30,000                |  |  |
| 21 \                              | Vahana Mitra                        | 28             | 8,20,000                |  |  |
| 22 1                              | Nethanna Neshtam                    | -              | -                       |  |  |
| 23 (                              | Chedodu                             | 102            | 23,40,000               |  |  |
| 24 (                              | Covid Assist                        | 1,079          | 10,79,000               |  |  |
| 25 0                              | Jagananna Thodu (Interest)          | 84             | 32,891                  |  |  |
| [                                 | Direct Benefit Transfer (DBT) Total |                | 18,09,34,702            |  |  |
|                                   | Indirect Benefits (NON DBT)         |                |                         |  |  |
| 26 H                              | Housesites                          | 134            | 3,29,64,000             |  |  |
| 27 \                              | VidyaKanuka                         | 104            | 7,38,608                |  |  |
| 28 1                              | Tab                                 | 18             | 2,37,996                |  |  |
| 29 .                              | Jagananna Thodu(Loans)              | 205            | 38,16,895               |  |  |
| 30 0                              | Gorumudda                           | 96             | 9,51,072                |  |  |
| 31                                | YSR SampoornaPoshana                | 220            | 41,20,600               |  |  |
| 32 F                              | RiceCard                            | 974            | 2,12,76,056             |  |  |
| 33 H                              | Kantivelugu                         | -              | -                       |  |  |
|                                   |                                     |                |                         |  |  |
| Indirect Benefits (NON DBT) Total |                                     |                | 6,41,05,227             |  |  |
| DBT + NON DBT Total               |                                     |                |                         |  |  |